# **Getting Started In Concur**

Acting as a Delegate

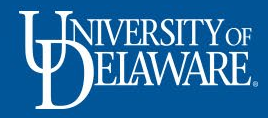

### What is a Delegate?

- A delegate is a Concur user who has been given permission to act on behalf of another user.
- If you have been selected as a delegate, your delegator will define which tasks you can complete, such as submitting requests, or preparing or approving expense reports.

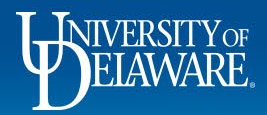

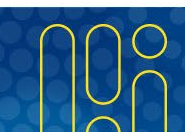

## How Do I Act as a Delegate?

- Click **Profile** > **Act on behalf of another user**.
- Select the appropriate user's name.
- Click Start Session.
  - Note: The Profile menu now displays
    Acting as and shows the name you just selected.
  - You are now officially working on behalf of that person. Complete the normal processes of creating reports, printing, etc.

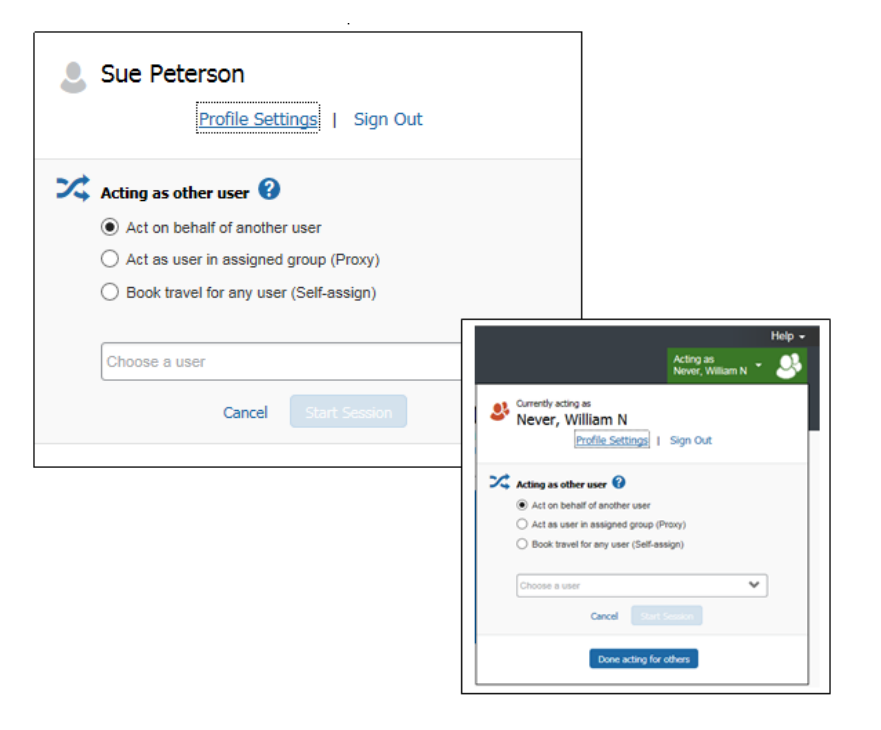

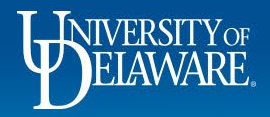

### How Do I Act as a Delegate? continued...

- To select a different user, follow the same steps but select a different name.
- To return to your own tasks, click Acting as, and then click Done acting for others. Note: The Profile menu now appears.

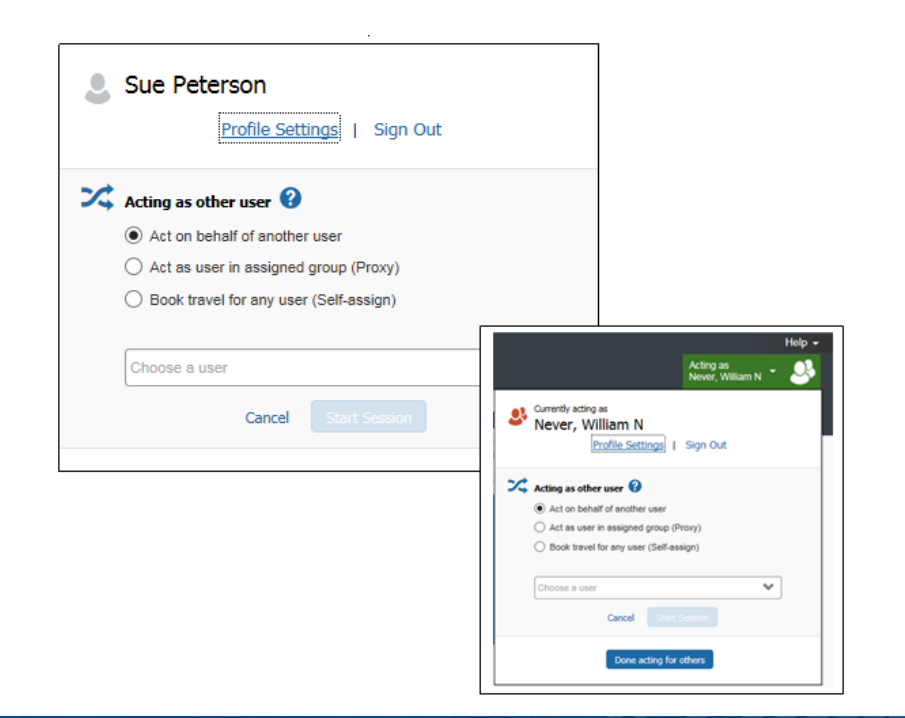

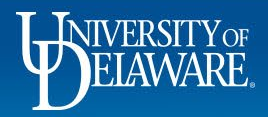

#### **Questions?**

4

- <u>AskConcur@udel.edu</u>
- udel.edu/procurement

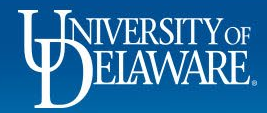

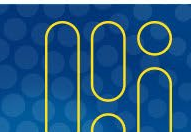